# Manual

**INFINITT Co., Ltd.** 

## Contents

| 1.         | 영상     | : 보기 |                              | 3   |  |  |  |
|------------|--------|------|------------------------------|-----|--|--|--|
|            | 1.1.   | Layo | ・<br>DUT 변경                  | 3   |  |  |  |
|            | 1.1.1  | L.   | Exam Layout 변경               | 3   |  |  |  |
|            | 1.1.2  | 2.   | Stack Mode에서 Image Layout 변경 |     |  |  |  |
|            | 1.1.3. |      | Image Mode에서 Image Layout 변경 |     |  |  |  |
|            | 1.2.   | Cine | MODE를 이용하여 영상 보기             | 5   |  |  |  |
|            | 1.3.   | 마우   | -스 휠 이용하여 영상 보기              | 6   |  |  |  |
| 2. TOOL 사용 |        |      |                              |     |  |  |  |
|            | 2.1.   | AUTO | D Scroll                     | 6   |  |  |  |
|            | 2.2.   | Cro  | SSLINK                       | 7   |  |  |  |
|            | 2.3.   | 3D ( | Curser                       | 9   |  |  |  |
|            | 2.4.   | WW   | ′L 조절                        | 10  |  |  |  |
|            | 2.4.1. |      | 수동 조절                        | 10  |  |  |  |
|            | 2.4.2  | 2.   | Pop-up menu를 이용하여 조절         | 11  |  |  |  |
|            | 2.5.   | Mea  | SURE                         | 12  |  |  |  |
|            | 2.5.1  | L.   | 2D Line                      | .12 |  |  |  |

## 1. 영상 보기

- 1.1. Layout 변경
- 1.1.1. Exam Layout 변경
- ① Toolbar에서 Provide Toolbar에서
- ② Exam 분리 원하는 Layout 선택 한다.
- ✓ Exam Layout 분리하여 서로 다른 EXAM을 비교 가능 하다.

| PHO |           |            |            |
|-----|-----------|------------|------------|
| 1   | S         |            |            |
|     |           |            |            |
| m   | 📕 No exam |            | 6          |
| Ā   | 🔲 🏧 2 X 2 | <b>∢</b> ► | All Series |
|     |           |            |            |

1.1.2. Stack Mode에서 Image Layout 변경

| 1 | 🚺 아이콘                       | 선택하면 | S 모드로  | 변경 된다      | ŀ.                                        |   |   |  |
|---|-----------------------------|------|--------|------------|-------------------------------------------|---|---|--|
|   | <b>No exam</b><br>№ 2 X 2 ( | F    |        | All Series | <ul><li>No exam</li><li>S 2 X 2</li></ul> | • | Þ |  |
|   | Click                       |      |        |            |                                           |   |   |  |
| 2 | Layout 버튼                   | 클릭하여 | 원하는 La | ayout으로    | 변경 한다.                                    |   |   |  |
|   | No exam                     |      |        |            |                                           |   |   |  |
| S | 🚧 2 X 2                     | ∢    | Þ      |            |                                           |   |   |  |
|   | 181                         |      |        |            |                                           |   |   |  |
|   | -2%1-                       |      |        |            |                                           |   |   |  |
|   | -2%2-                       |      |        |            |                                           |   |   |  |
|   | -2%3-                       |      |        |            |                                           |   |   |  |

281

-282-

2X3-

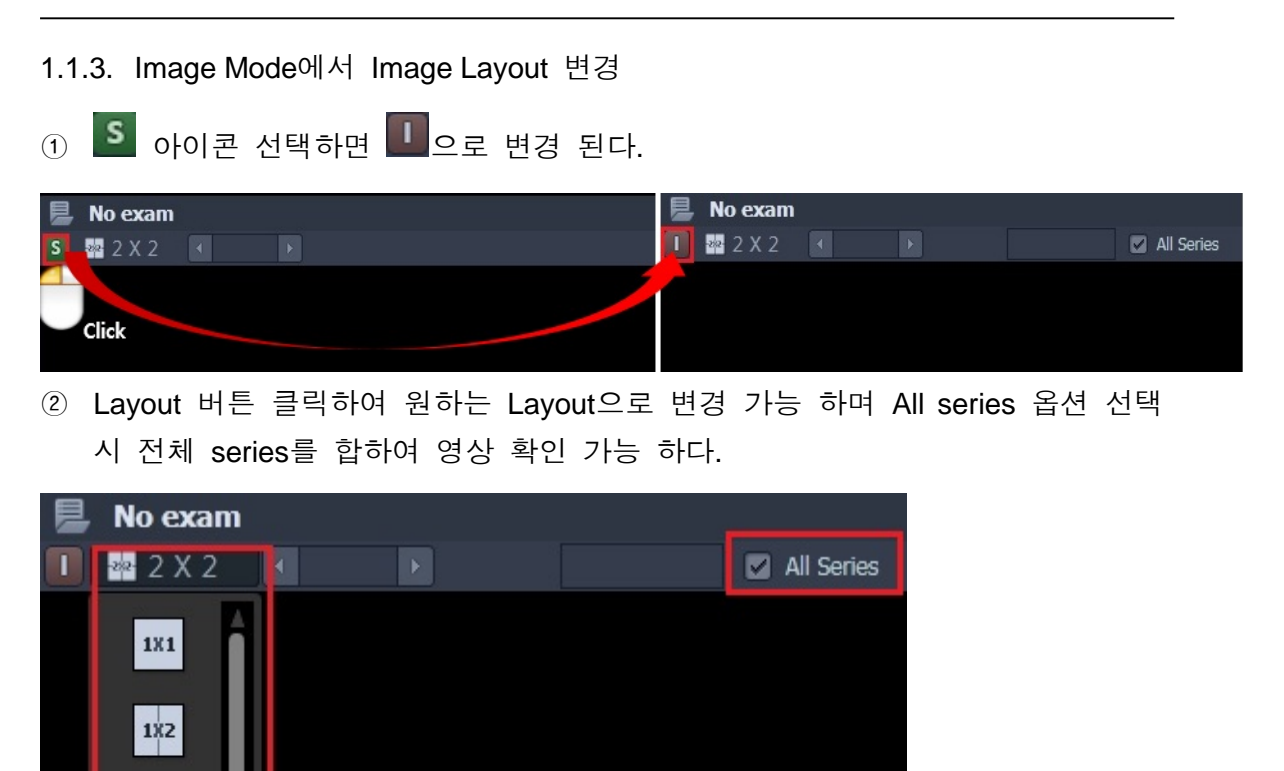

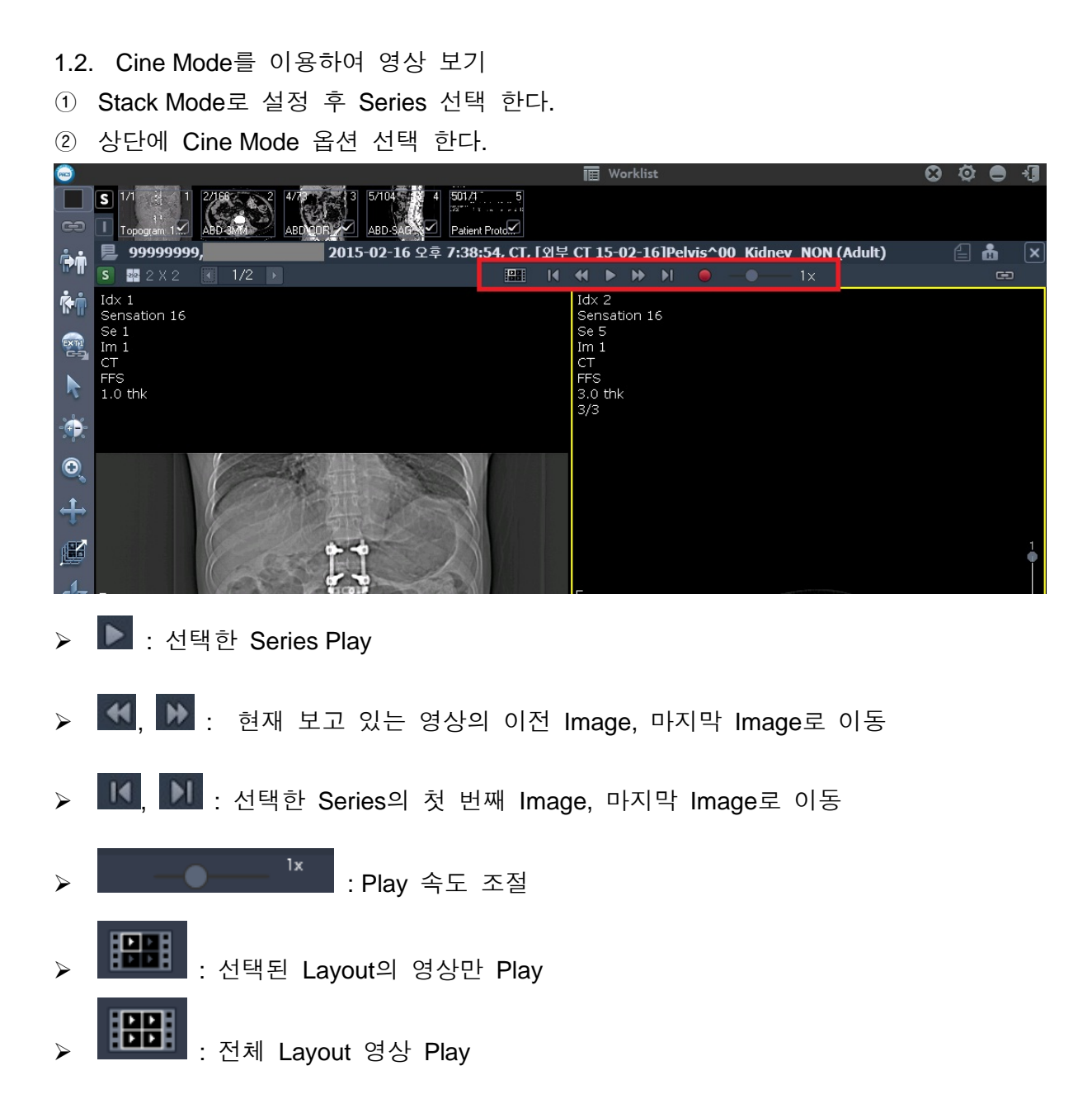

1.3. 마우스 휠 이용하여 영상 보기

① 마우스 휠 클릭한 상태에서 위, 아래로 마우스 이동하여 다음 영상 확인 한다.

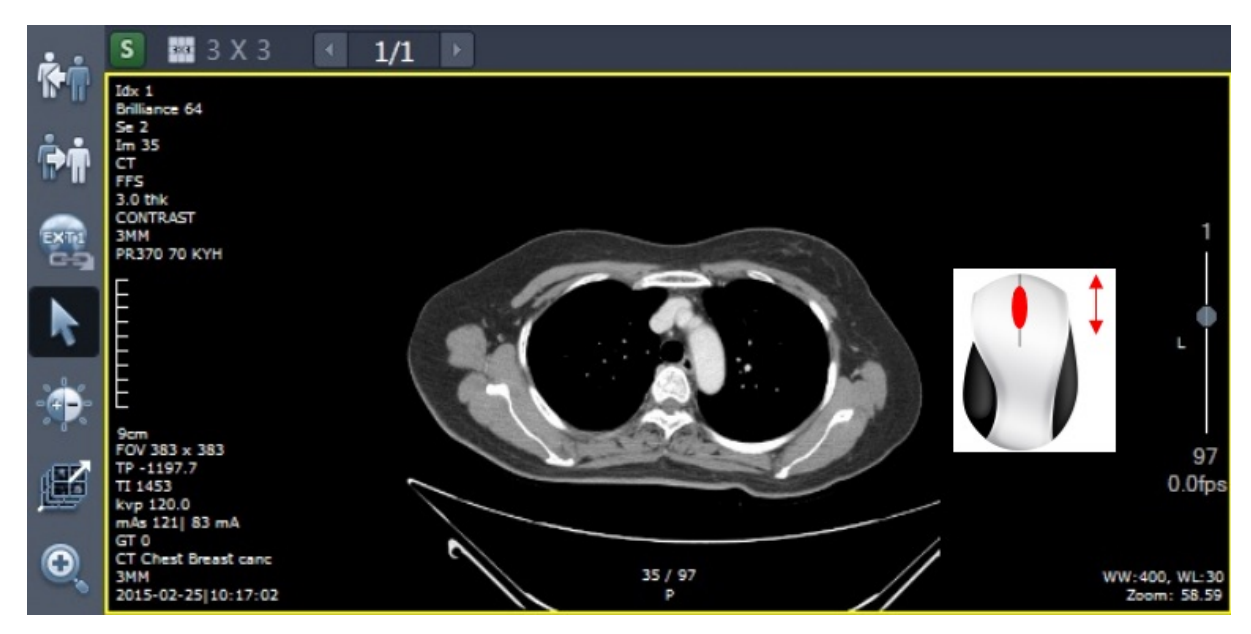

## 2. Tool 사용

2.1. Auto Scroll

① Toolbar에서 Monore 선택 한다.

② 좌측 마우스 클릭한 상태에서 위, 아래로 이동하면서 영상을 확인 한다.

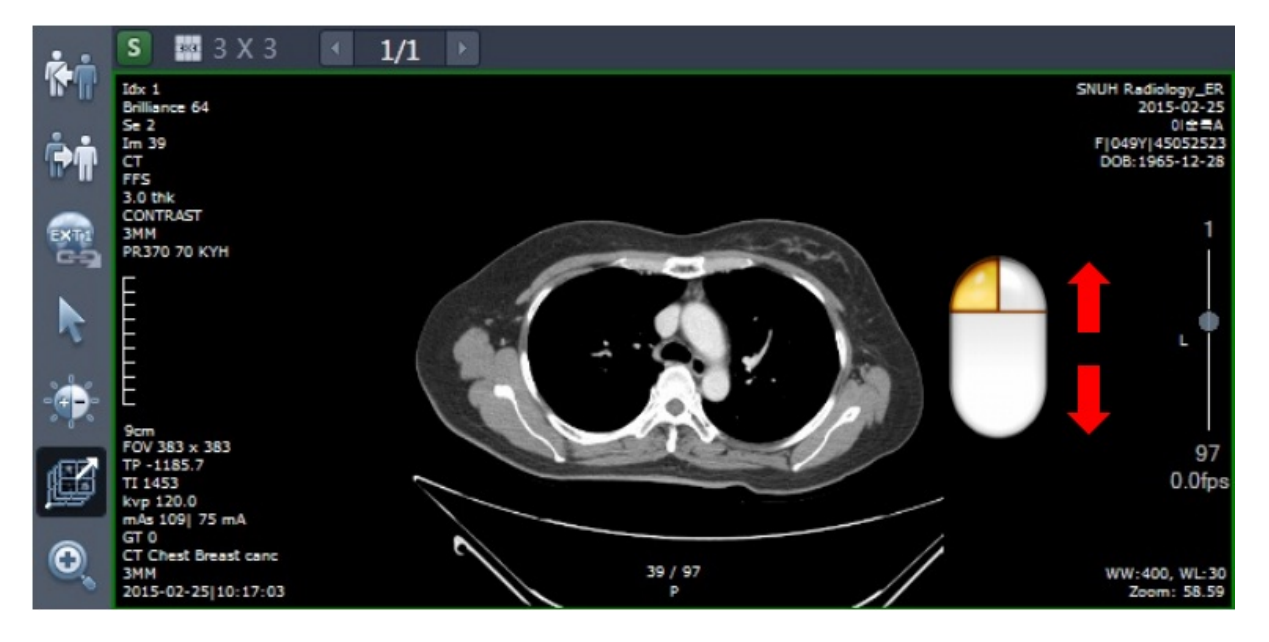

- 2.2. Crosslink
- ① Toolbar 상단에 도 아이콘 선택 한다.

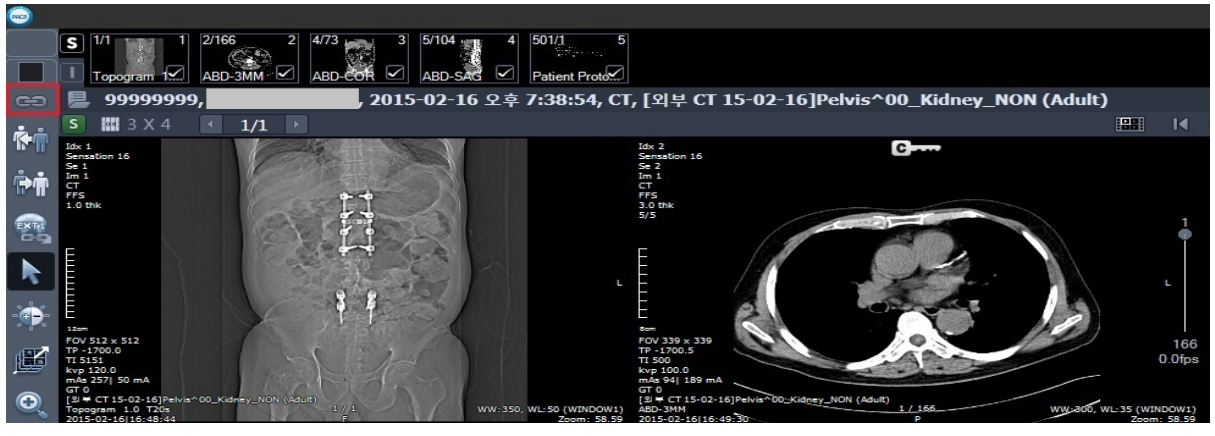

② 위치 확인 하고자 하는 Series 선택 후 마우스 휠 이용하여 영상 이동하면 Scout 영상에 Cross line이 확인 된다.

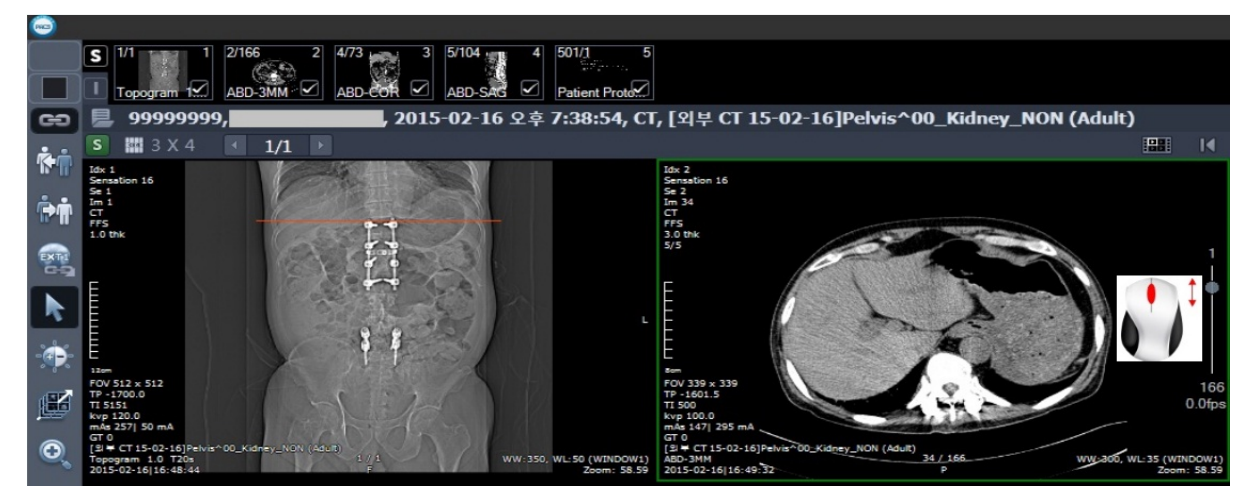

- ③ Axial, Sagittal, Coronal 각기 다른 영상에서 선택된 영상의 레벨을 Cross line이 함께 움직이며 영상의 위치 확인 가능 하다.
- ◆ Scout Line 옵션 변경
- ① 아이콘에서 우측 마우스 클릭 하여 옵션 선택 한다.

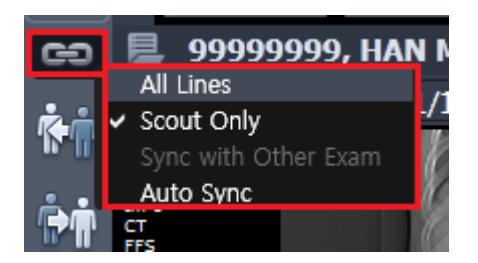

<All Lines>

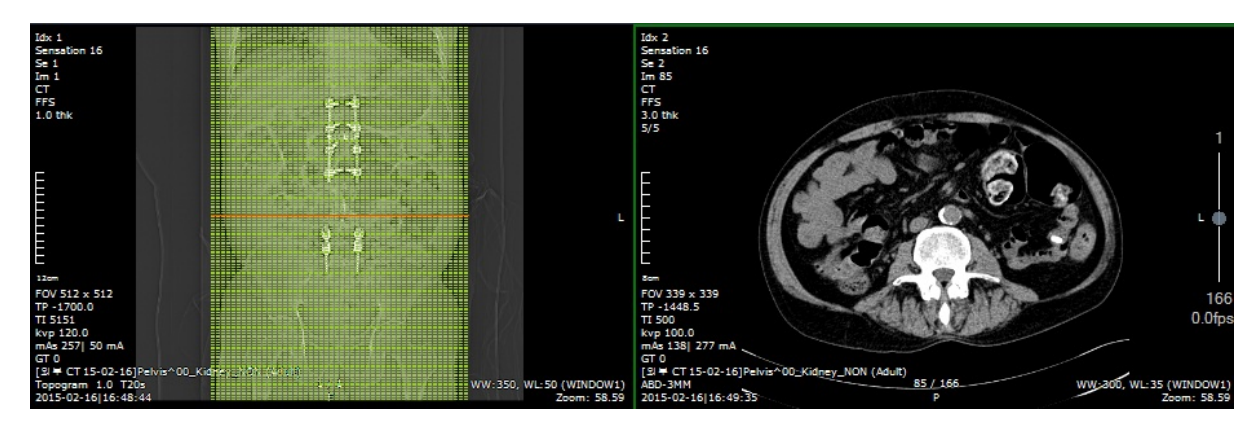

<Scout Only>

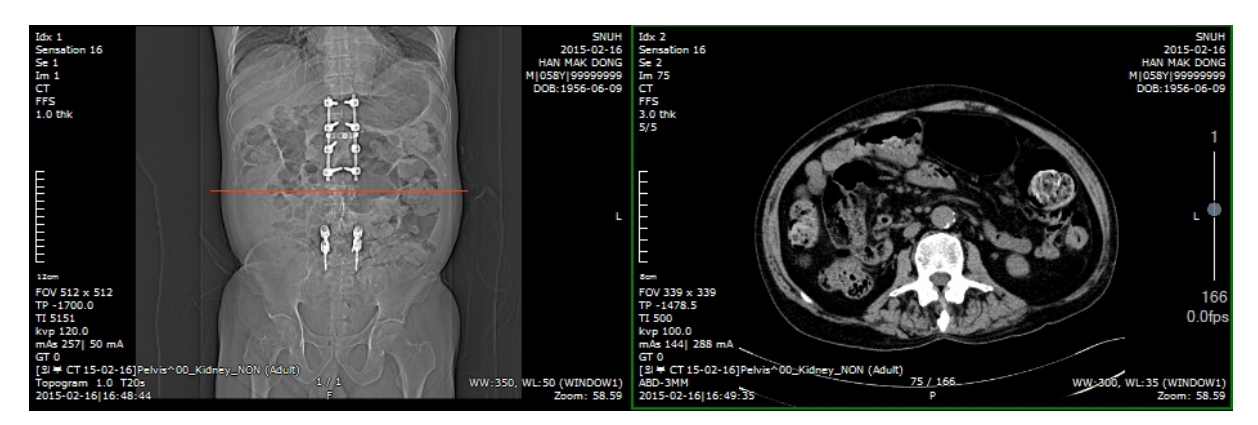

<Sync with Other Exam> - 영상 비교 하면서 위치 파악 가능하다.

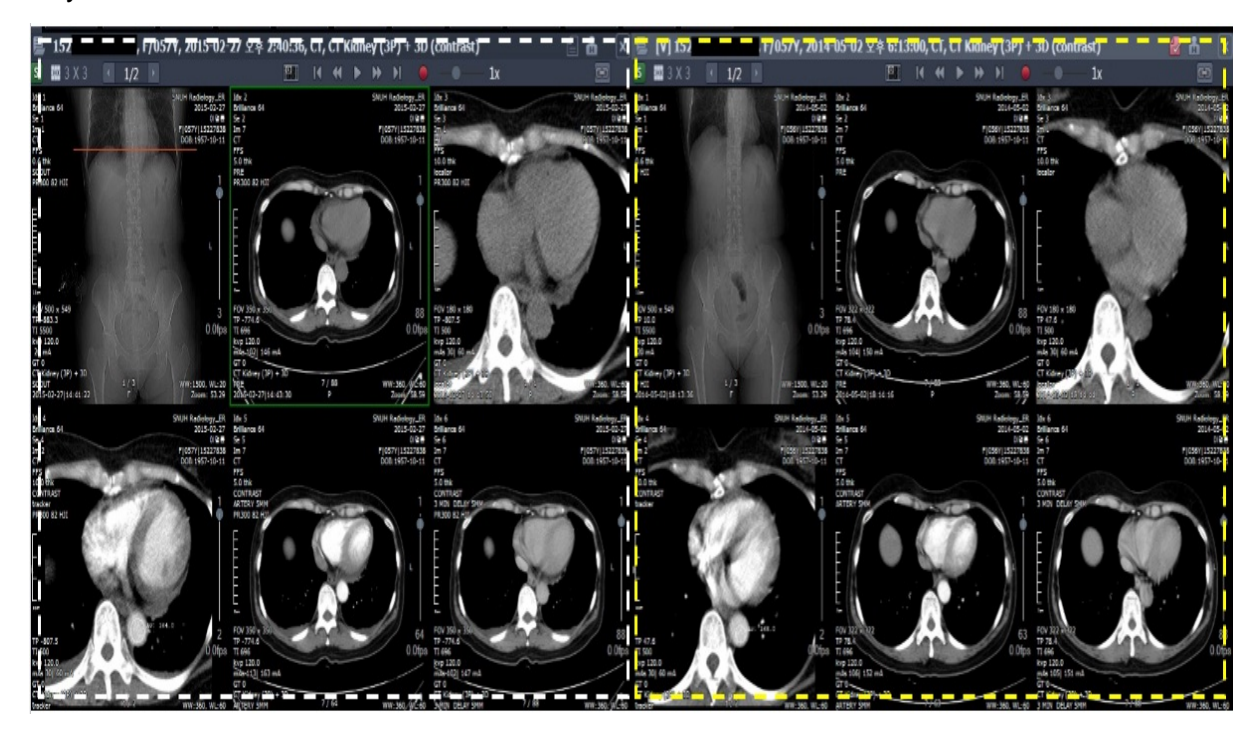

- 2.3. 3D Curser
- ① Toolbar에서 🏧 아이콘을 선택 한다.
- ② 확인 원하는 위치 선택 시 다른 Series에서 동일한 위치가 자동으로 선택되어 보여 진다.

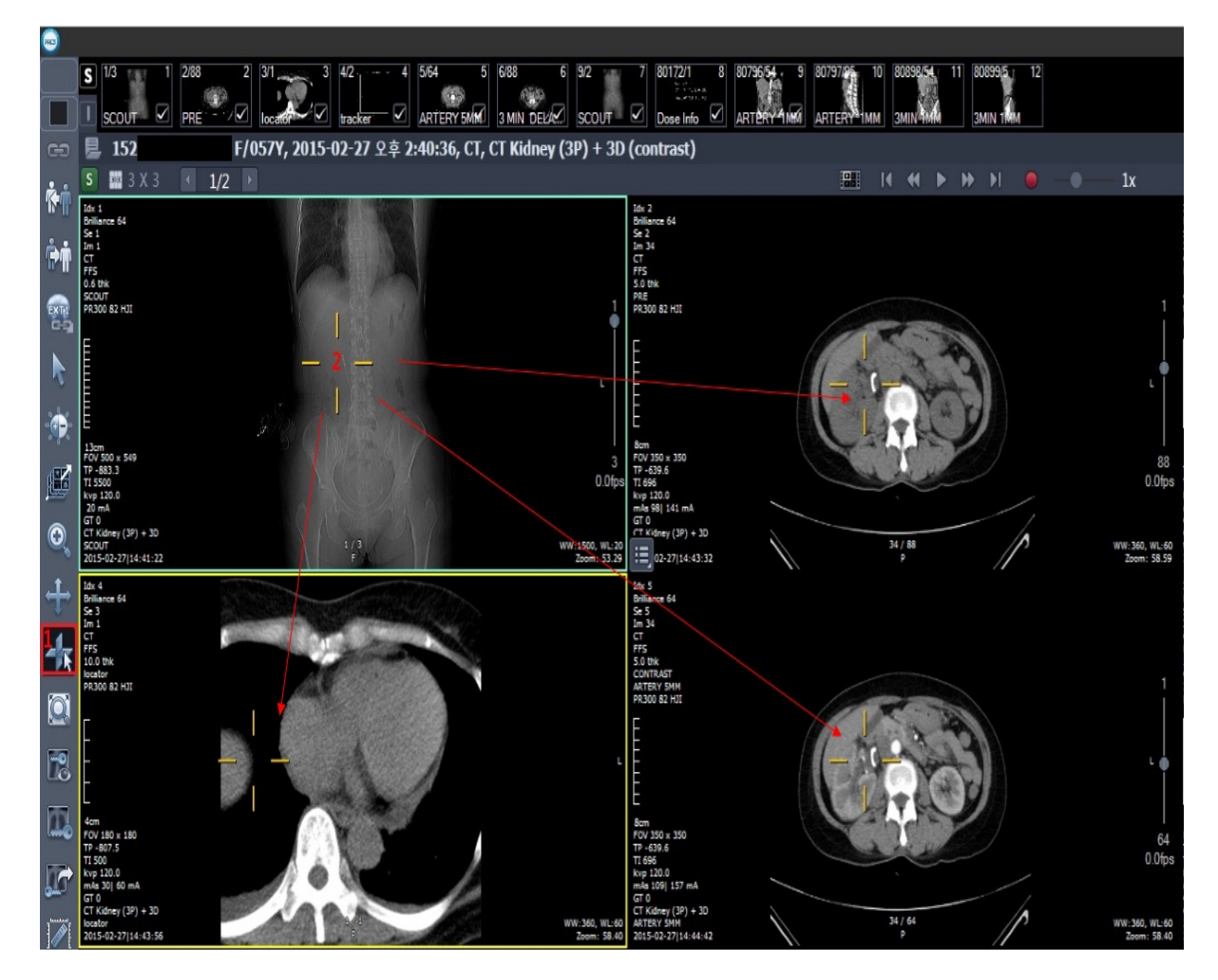

#### 2.4. WWL 조절

영상의 Window Width 와 Level 조절하여 밝기(Brightness) 와 대조도(Contrast) 를 조정 할 수 있다.

2.4.1. 수동 조절

- ① Toolbar에서 🎫 아이콘 선택 한다.
- ② 좌측, 우측 마우스 클릭한 상태로 상하 좌우로 이동하면서 WWL 조절 한다.
- ✓ 아이콘 선택 없이 우측 마우스 클릭한 상태로 상하 좌우로 이동하면서 WWL 조절 가능 하다.

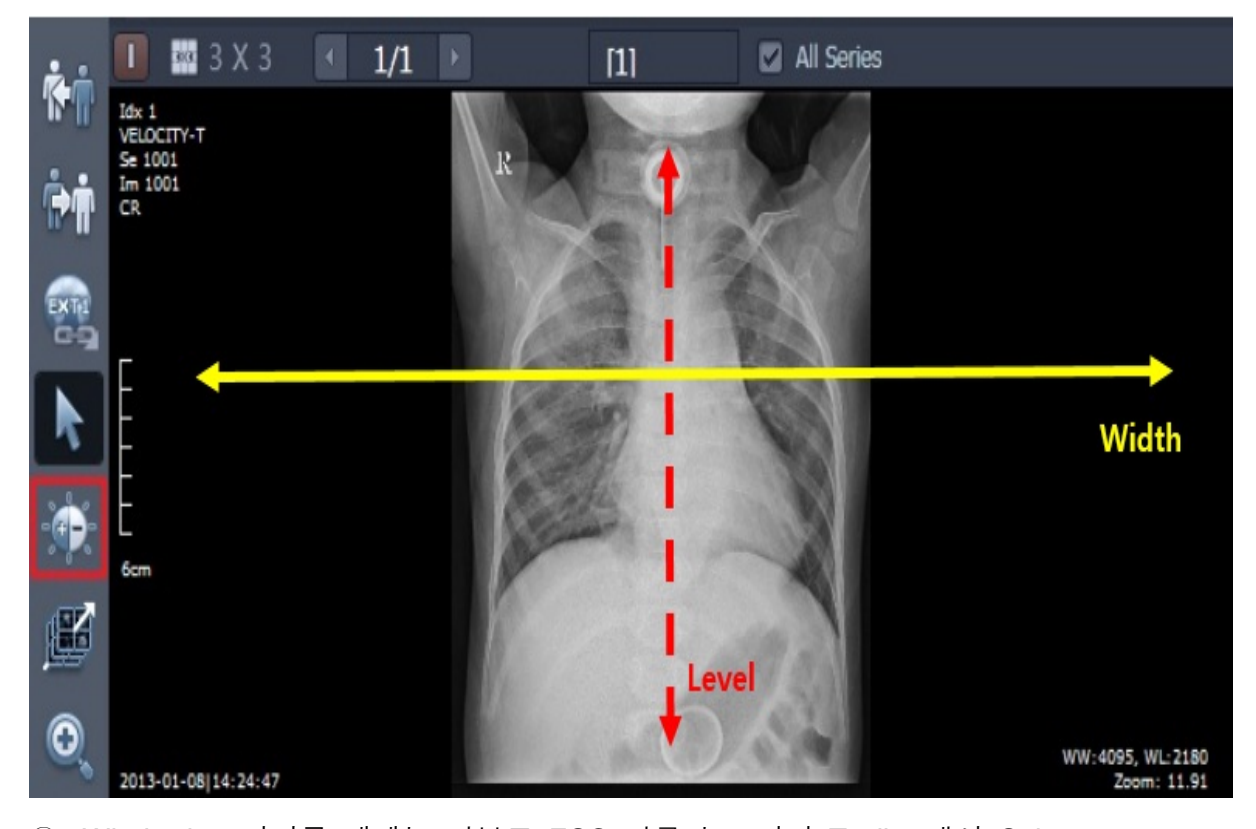

③ Windowing 아이콘 해제는 키보드 ESC 키를 누르거나 Toolbar에서 Selector

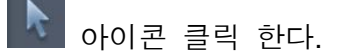

#### 2.4.2. Pop-up menu를 이용하여 조절

① 영상에서 우측 마우스 클릭 후 Windowing Preset 메뉴 선택 한다.

② 적용 원하는 WWL Preset 값 선택 한다.

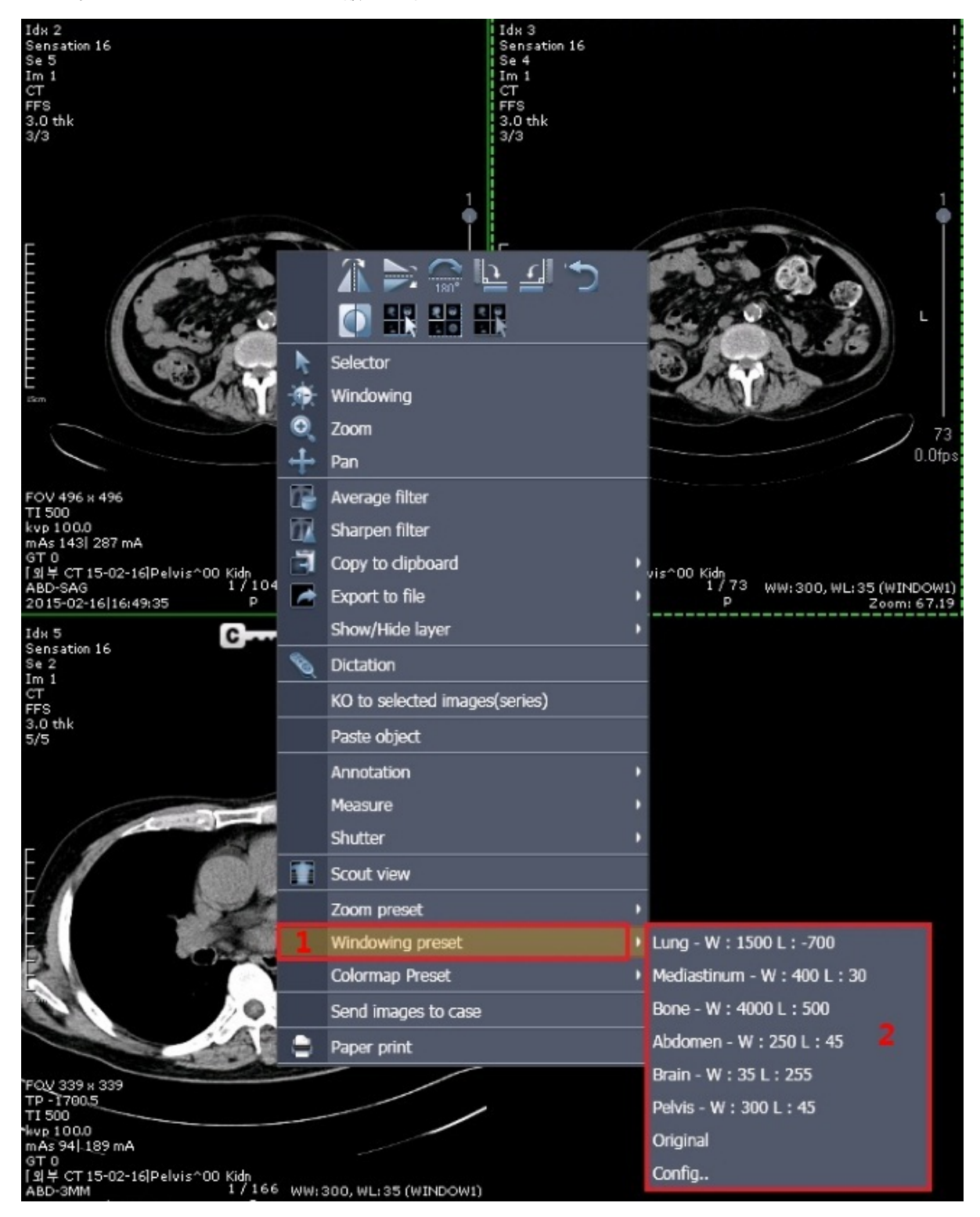

- 2.5. Measure
- 2.5.1. 2D Line
- ① Toolbar에서 🌑 아이콘은 선택 한다.
- ② 길이 측정을 원하는 영상의 시작점 ①에서 좌측 마우스 클릭 후 끝나는 점 ❷
  에서 좌측 마우스 클릭 한다.
- ③ 측정된 길이가 표시 된다.

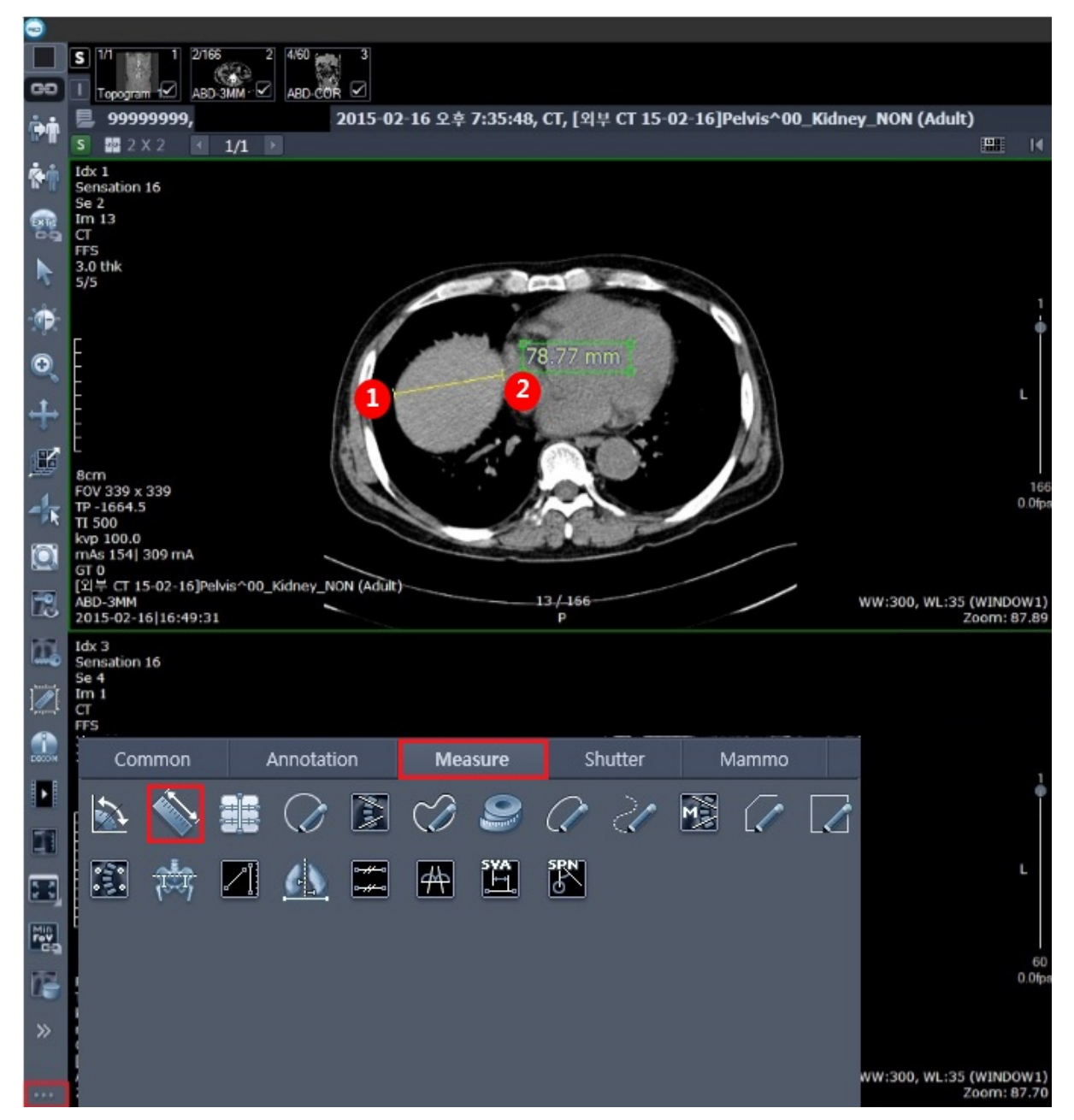